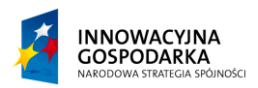

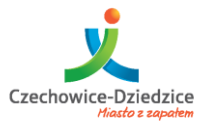

UNIA EUROPEJSKA EUROPEJSKI FUNDUSZ ROZWOJU REGIONALNEGO

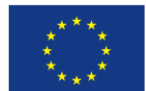

# Przeciwdziałanie wykluczeniu cyfrowemu w Gminie Czechowice-Dziedzice

Fundusze Europejskie - dla rozwoju innowacyjnej gospodarki

# PODSTAWY OBSŁUGI KOMPUTERA

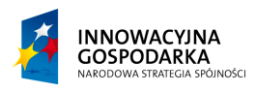

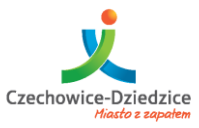

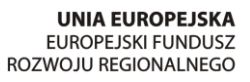

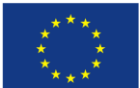

#### Fundusze Europejskie - dla rozwoju innowacyjnej gospodarki

# Spis treści

| Wykład 1 – Aspekty teoretyczne                        |
|-------------------------------------------------------|
| Stanowisko pracy4                                     |
| Schemat połączeń                                      |
| Budowa komputera PC7                                  |
| Zabezpieczenie pracy komputera8                       |
| Urządzenia służące do obsługi komputera9              |
| Klawiatura:9                                          |
| Mysz komputerowa:                                     |
| Pytania dotyczące wykładu13                           |
| Wykład 2 – Podstawy pracy z komputerem 14             |
| Pierwsze uruchomienie i zamknięcie systemu14          |
| Ćwiczenia:15                                          |
| Obsługa komputera za pomocą klawiatury i myszy16      |
| Skróty klawiszowe:                                    |
| Ćwiczenia:17                                          |
| Omówienie przestrzeni roboczej18                      |
| Uruchamianie i zamykanie programów w systemie Windows |
| Budowa okna19                                         |
| Ćwiczenia:19                                          |
| Pytania dotyczące wykładu 20                          |
| Wykład 3 – Podstawy obsługi systemu Windows 7 21      |
| Praca z podstawowymi narzędziami systemu Windows21    |
| Notatnik                                              |
| MS Paint (Paintbrush)22                               |
| Rejestrator dźwięku 22                                |
| Kalkulator                                            |
| Ćwiczenia24                                           |
| Personalizacja przestrzeni roboczej25                 |

Projekt współfinansowany ze środków Europejskiego Funduszu Rozwoju Regionalnego w ramach Programu Operacyjnego Innowacyjna Gospodarka

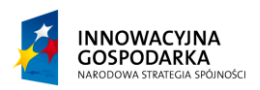

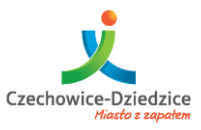

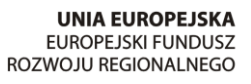

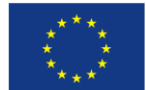

#### Fundusze Europejskie - dla rozwoju innowacyjnej gospodarki

| Panel Personalizacji Windows 7:    | . 26 |
|------------------------------------|------|
| Panel dostosowania koloru okien:   | . 27 |
| Panel zmiany schematu dźwięków:    | . 27 |
| Panel ustawień wygaszacza ekranu   | . 28 |
| Panel zmian wyglądu ikony profilu: | . 28 |
| Panel ustawień ikon pulpitu:       | . 29 |
| Panel zmiany wskaźników myszy:     | . 29 |
| Ćwiczenia                          | 30   |
| Pytania dotyczące wykładu.         | 31   |

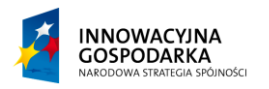

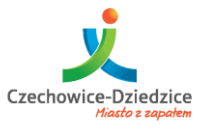

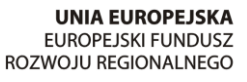

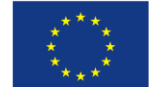

Fundusze Europejskie - dla rozwoju innowacyjnej gospodarki

# Wykład 1 – Aspekty teoretyczne.

# Stanowisko pracy.

Minimalne wymagania stanowiska pracy dla komputera PC stanowią:

-Biurko o wysokości blatu 70-80 cm.

-Fotel z oparciem.

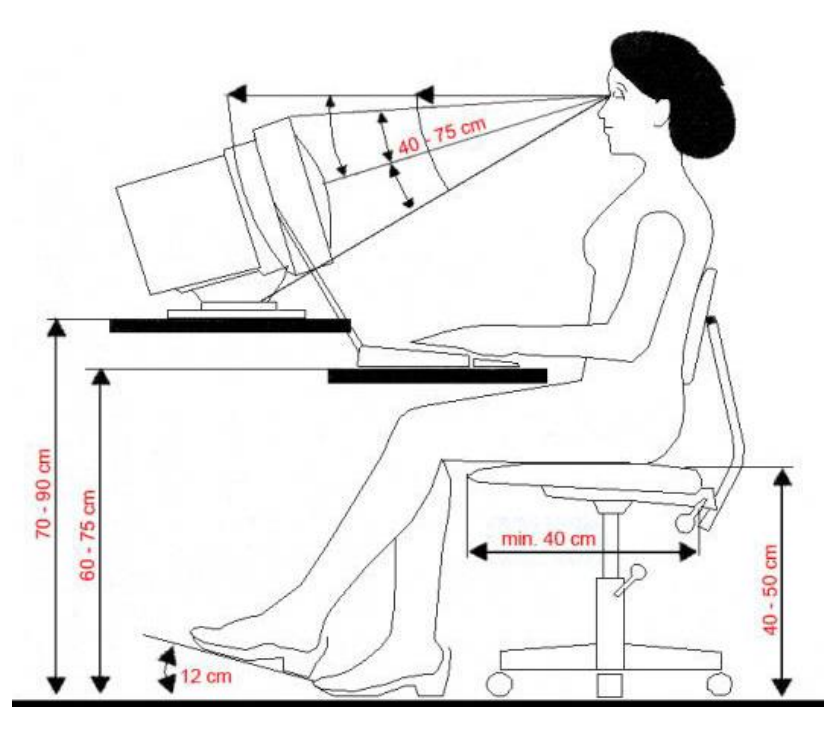

#### Rysunek 1- poprawna konfiguracja środowiska pracy

Umiejscowienie stanowiska pracy, jest wyborem kluczowym dla wygodnej, ergonomicznej i bezpiecznej pracy. Powinno spełniać podstawowe wymogi dla pracy urządzeń elektronicznych - trzeba zadbać aby urządzenie nie znajdowało się w pobliżu źródeł wilgoci (wody), wysokiego zapylenia powietrza i źródeł ciepła.

# Schemat połączeń.

Kolejność podłączania jednostki centralnej wraz z peryferiami. Aby uniknąć uszkodzeń sprzętu oraz ewentualnego porażenia prądem elektrycznym należy zachować kolejność podłączenia wg poniższego schematu na rysunkach nr 2,3,4 i 5.

Zestaw komputerowy łączony jest za pomocą wtyczek i gniazd połączeniowych odpowiednich przewodów, przy czym kształt wtyczek i gniazd połączeniowych oraz ich kolor

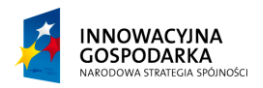

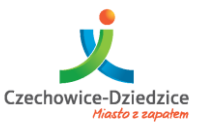

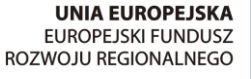

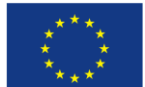

#### Fundusze Europejskie - dla rozwoju innowacyjnej gospodarki

wykluczają możliwość niewłaściwego połączenia, wyjątkiem może być mysz PS/2 i klawiatura PS/2 ale są one zaznaczone kolorami, lecz standard PS/2 są dzisiaj wypierane przez podłączenia za pomocą uniwersalnych wtyczek USB, więc zagadnienie to przybiera obecnie jedynie problem teoretyczny ponieważ w praktyce nowe sprzęty raczej będą komunikowały się za pomocą portów USB.

Należy jednak pamiętać aby wszystkie czynności wykonywać ostrożnie oraz gniazda i wtyczki które są wyposażone w dodatkowe śruby mocujące były przykręcone, co pozwoli zapewnić pewną transmisję sygnałów i znacznie przedłuży "żywotność" złącz.

Wykonując poniższe czynności komputer będzie sprawnie i bezpiecznie przygotowany do pracy:

-Ustaw jednostkę centralną, monitor, klawiaturę oraz mysz na przygotowanym wcześniej miejscu pracy.

-Następnie należy podłączyć przewód sygnałowy monitora do gniazda monitora znajdującego się na tylnej części jednostki centralnej oraz kabel zasilający monitora.

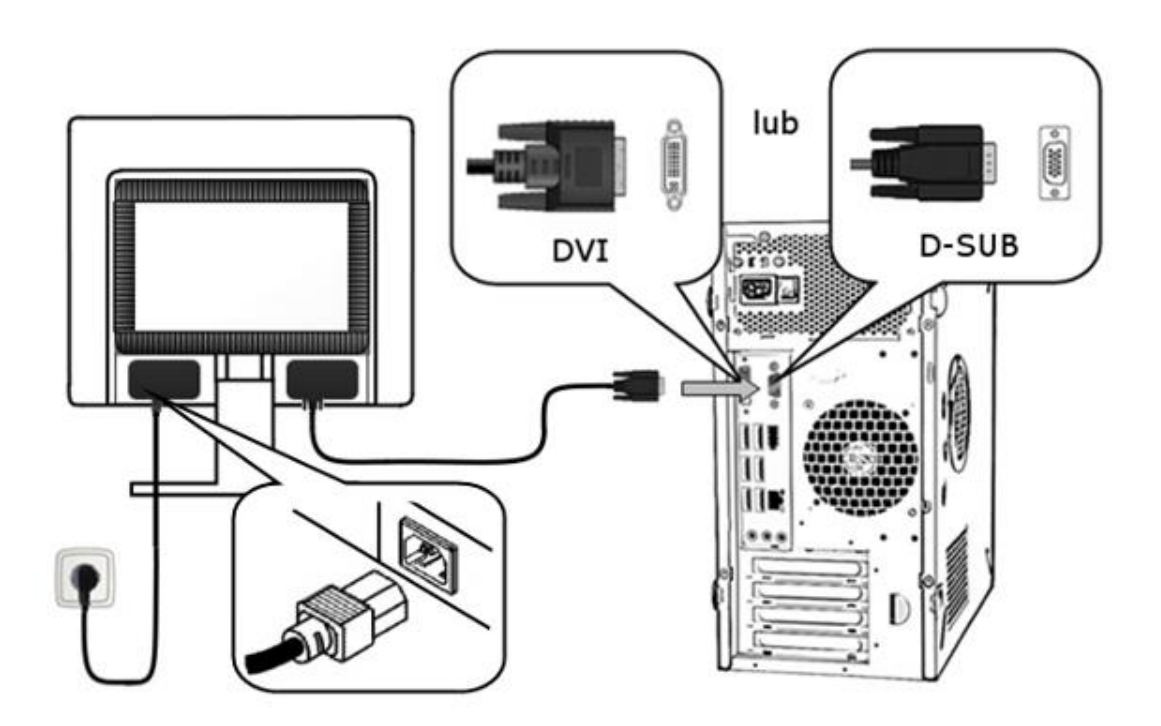

Rysunek 2- Podłączenie monitora do komputera oraz zasilania.

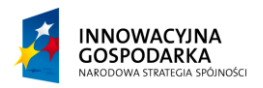

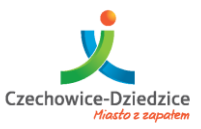

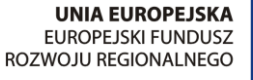

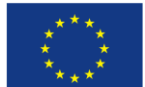

#### Fundusze Europejskie - dla rozwoju innowacyjnej gospodarki

-Podłączyć klawiaturę oraz mysz do gniazd które znajdują się na tylnej części jednostki centralnej. Jeśli mysz lub klawiatura są podłączane do portu PS/2, należy zwrócić uwagę na kolory (kolor fioletowy - klawiatura, kolor zielony - mysz).

-W przypadku posiadania opcjonalnych urządzeń typu karta sieciowa, karta fax/modem, drukarka itp. Również należy je podłączyć przed uruchomieniem komputera w celu umożliwienia późniejszego ich skonfigurowania.

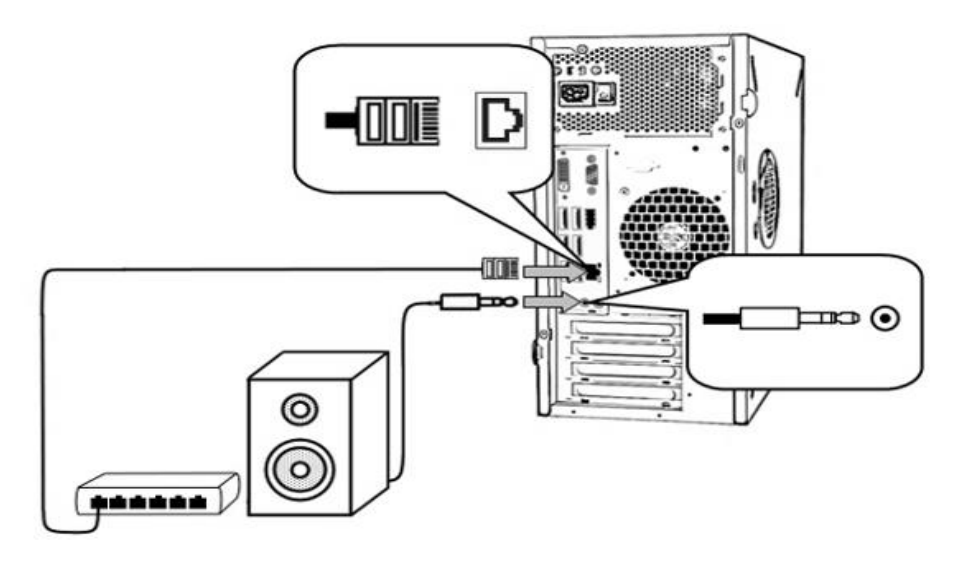

*Rysunek 4 - Podłączenie dodatkowych urządzeń peryferyjnych.* 

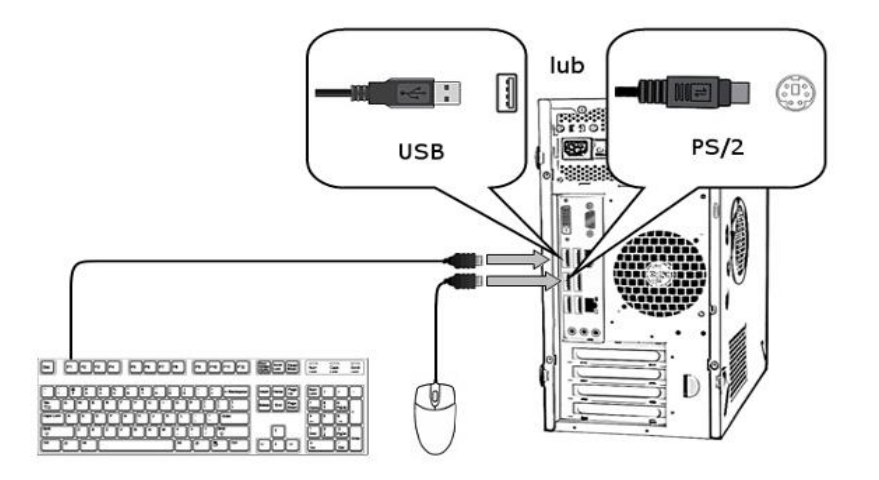

Rysunek 3 - Podłączenie klawiatury oraz myszy

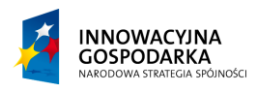

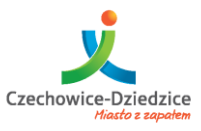

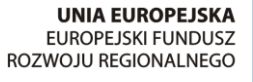

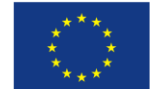

### Fundusze Europejskie - dla rozwoju innowacyjnej gospodarki

Po dokonaniu wszelkich niezbędnych połączeń służących do transmisji sygnałów, należy podłączyć przewód zasilający komputera.

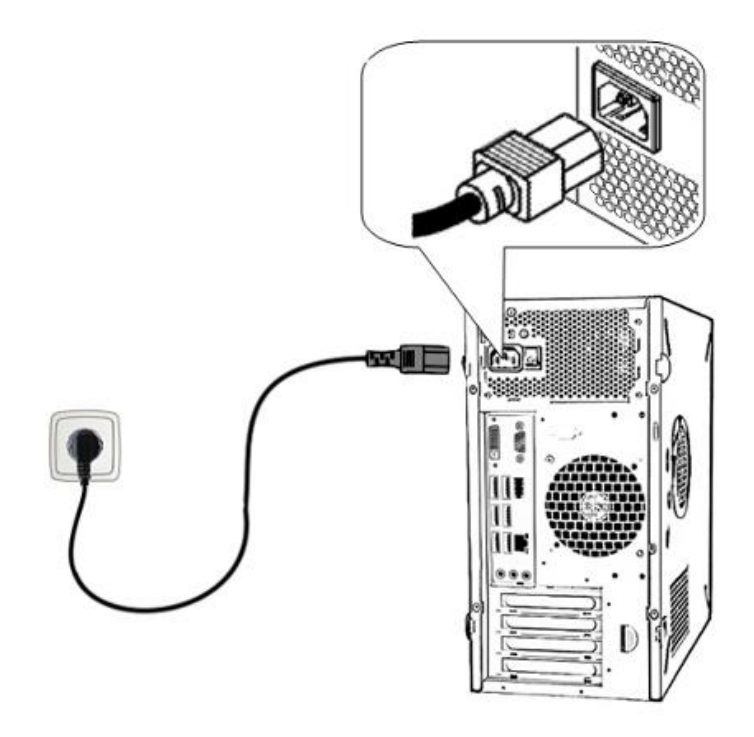

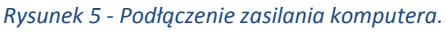

Tak podłączony komputer jest gotowy do pracy.

### Budowa komputera PC

Komputer klasy PC w standardzie ATX jest zestawem części, które dopiero połączone ze sobą w odpowiedniej konfiguracji pozwolą na prawidłowe i pełne uruchomienie systemu. Brak, któregokolwiek elementu spowoduje, iż systemu albo nie uda się uruchomić lub jego używanie będzie niemożliwe. Składowe elementy jednostki centralnej komputera PC:

Jednostka centralna komputera klasy PC składa się z następujących podzespołów bazowych:

- 1) Obudowa ATX wraz z zasilaczem,
- 2) Płyta główna,
- 3) Pamięć RAM,
- 4) Procesor wraz z systemem chłodzenia (cooler),
- 5) Dysk twardy (HDD),
- 6) Karta graficzna (GPU) może występować jako element integralny płyty głównej,

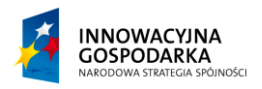

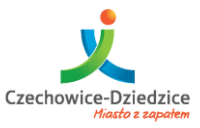

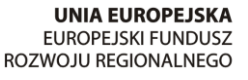

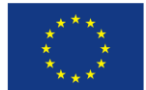

Fundusze Europejskie - dla rozwoju innowacyjnej gospodarki

- 7) Karta dźwiękowa może występować jako element integralny płyty głównej,
- 8) Karta sieciowa (LAN) może występować jako element integralny płyty głównej,

Częstą praktyką jest montowanie przez producenta dodatkowych podzespołów takich jak:

- karta sieciowa bezprzewodowa (WiFi),
- czytnik kart pamięci flash (SD, CF),
- napęd CD/DVD/Blu-Ray do odczytu nośników wymiennych.

Minimalne wymagane peryferia (akcesoria) do pracy z komputerem PC:

- 1) Monitor VGA
- 2) Klawiatura
- 3) Mysz

Dodatkowe peryferia ułatwiające lub usprawniające pracę:

- 1) Drukarka
- 2) Skaner
- 3) Głośniki lub słuchawki
- 4) Mikrofon
- 5) Kamera VGA (np. do wykorzystania podczas prowadzenia wideokonferencji)

# Zabezpieczenie pracy komputera.

Bezawaryjną pracę komputera oraz peryferii zapewni nam dbałość o czystość stanowiska pracy jak również, okresowe przeglądy jednostki oraz podzespołów. Ogólnie przyjętym standardem są kwartalne przeglądy posiadanego sprzętu. W przypadku nieprawidłowego działania sprzętu konieczne jest szybkie dostarczenie sprzętu do wykwalifikowanego serwisu. Samodzielne próby napraw mogą wiązać się z konsekwencjami utraty gwarancji producenta lub sprzedawcy a także awarią.

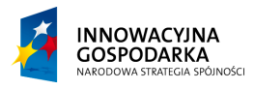

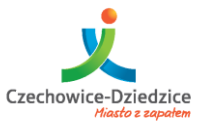

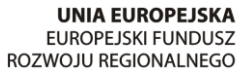

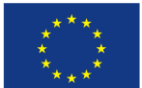

Fundusze Europejskie - dla rozwoju innowacyjnej gospodarki

# Urządzenia służące do obsługi komputera.

# Klawiatura:

Standardowymi kontrolerami komunikacyjnymi w komputerach klasy PC jest klawiatura "QWERT" oraz mysz PS/2 lub USB. Interakcja użytkownika z systemem operacyjnym zazwyczaj ogranicza się do wykonywania prostych akcji poprzez skróty klawiszowe tzw hotkey oraz nawigację przy pomocy myszy.

Poniżej prezentujemy zdjęcia standardowych klawiatur używanych w komputerach przenośnych i stacjonarnych.

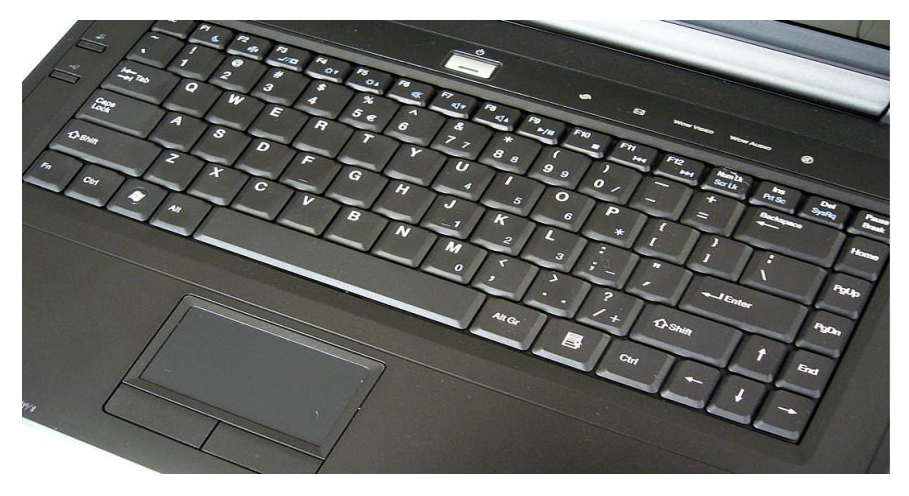

Rysunek 6 - klawiatura laptopowa.

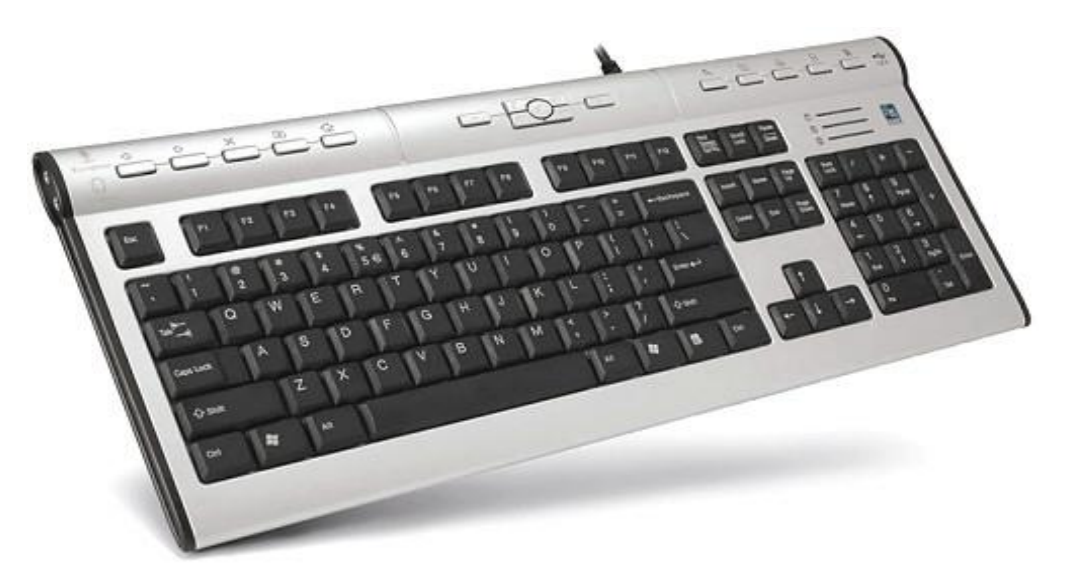

Rysunek 7- klawiatura QWERTY PC

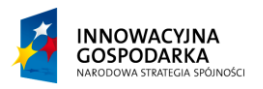

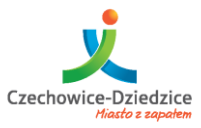

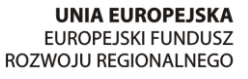

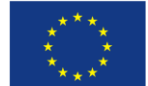

Fundusze Europejskie - dla rozwoju innowacyjnej gospodarki

Klawiatura komputerowa dzieli się na następujące bloki:

Numeryczny, alfanumeryczny, funkcyjny, nawigacyjny oraz pomniejsze klawisze funkcyjne Windows, klawisze zatwierdzenia, oraz opcjonalnie klawisze aplikacji

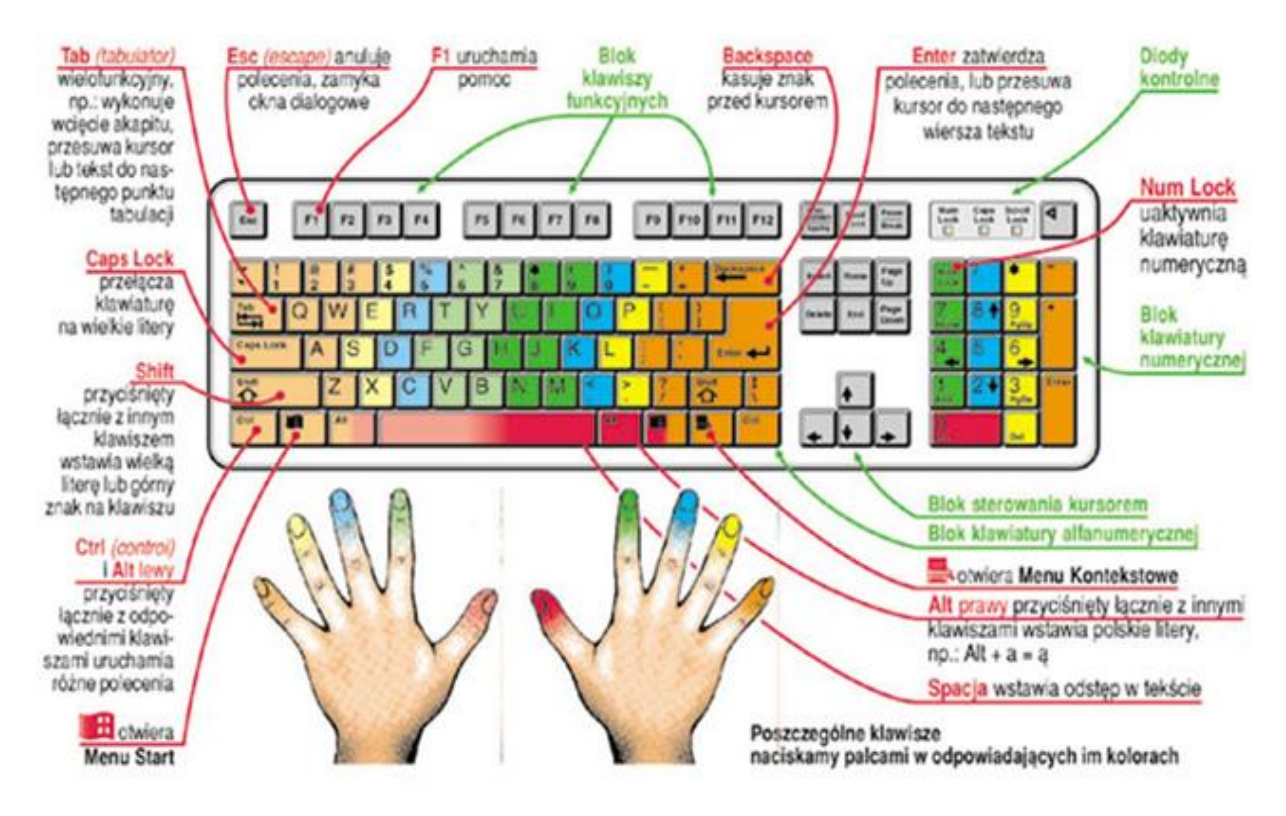

Rysunek 8 - opis bloków klawiatury

Za komfort pracy oraz brak problemów zdrowotnych odpowiada prawidłowe ułożenie dłoni oraz poprawna pozycja za biurkiem.

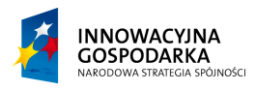

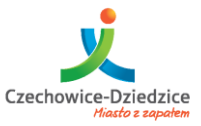

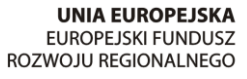

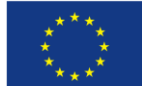

# Przeciwdziałanie wykluczeniu cyfrowemu w Gminie Czechowice-Dziedzice Fundusze Europejskie - dla rozwoju innowacyjnej gospodarki

# Mysz komputerowa:

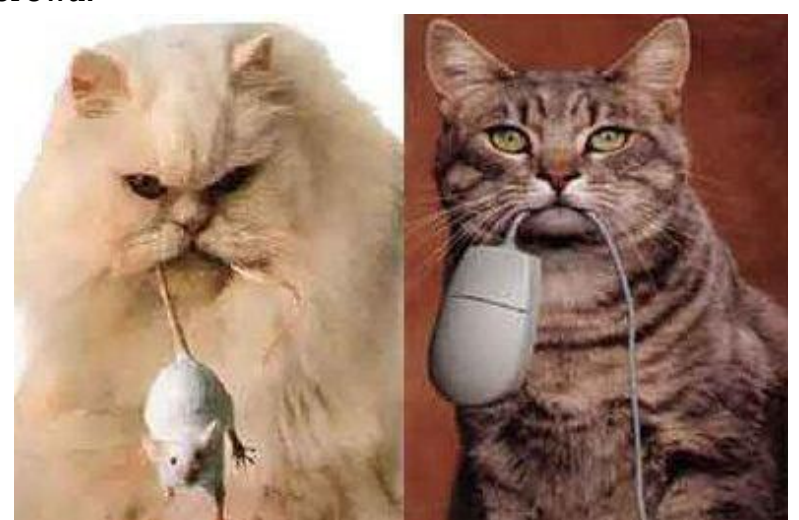

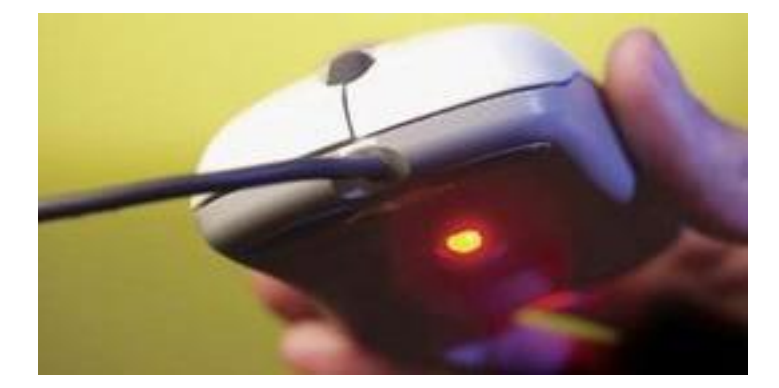

#### Rysunek 9 - mysz optyczna.

Obecny postęp technologiczny pozwala na wykorzystanie w "myszach" dwóch rodzajów sensorów. Rozróżnia je budowa a charakteryzują się różną precyzją wskazań. Do odpowiedniego komfortu oraz przeznaczenia pracy wyboru należy dokonać indywidualnie.

| Zalety:                                  | Wady:                                    |
|------------------------------------------|------------------------------------------|
|                                          |                                          |
| -małe przyspieszenie (przydatne np. dla  | -mała rozdzielczość (niska wydajność w   |
| grafików),                               | grach, opóźnienia),                      |
| -sygnalizacja poprawnej pracy (światło w | -kłopotliwa praca bez odpowiedniej       |
| miejscu styku z podłożem),               | podkładki.                               |
|                                          | -czas pracy (w myszach bezprzewodowych). |
|                                          |                                          |

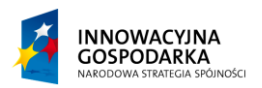

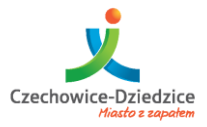

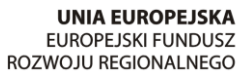

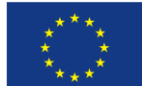

#### Fundusze Europejskie - dla rozwoju innowacyjnej gospodarki

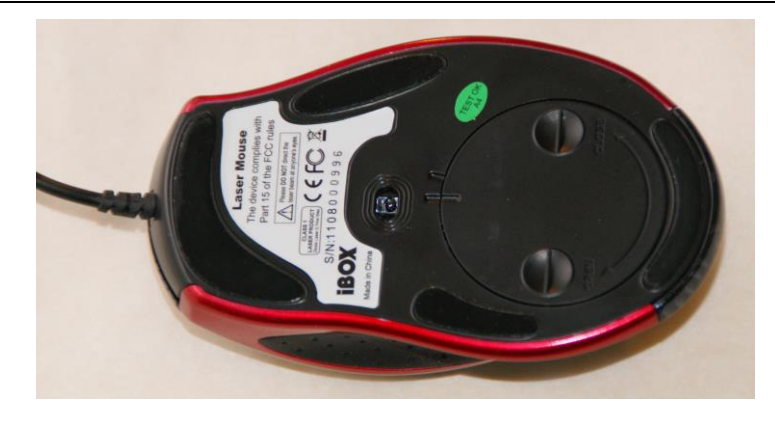

Rysunek 10 - mysz laserowa.

| Zalety:                                    | Wady:                                  |
|--------------------------------------------|----------------------------------------|
| -wysoka rozdzielczość (nawet do 5000 dpi), | -wyższa cena,                          |
| -niski czas reakcji (brak opóźnień),       | -niektórzy za wadę uważają zbyt wysoką |
| -dokładność,                               | czułość.                               |
| -praca na każdym materiale (wyjątkiem      |                                        |
| mogą być elementy szklane, odblaskowe),    |                                        |
| -żywotność baterii w myszach               |                                        |
| bezprzewodowych.                           |                                        |
|                                            |                                        |

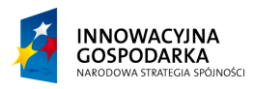

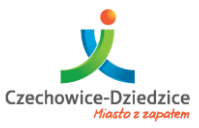

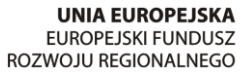

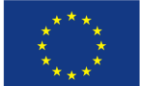

#### Fundusze Europejskie - dla rozwoju innowacyjnej gospodarki

### Pytania dotyczące wykładu.

| 1. |
|----|
|    |
|    |
|    |
|    |
|    |
| 2. |
|    |
|    |
|    |
|    |
|    |
| 3. |
|    |
|    |
|    |
|    |
|    |
| 4. |
|    |
|    |
|    |
|    |
|    |
| 5. |

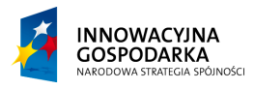

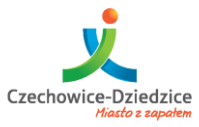

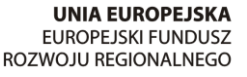

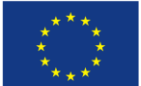

Fundusze Europejskie - dla rozwoju innowacyjnej gospodarki

# Wykład 2 – Podstawy pracy z komputerem.

# Pierwsze uruchomienie i zamknięcie systemu.

Pierwsze uruchomienie systemu wykonujemy po poprawnym ustawieniu oraz podłączeniu jednostki centralnej wraz z peryferiami. Logowanie do wstępnie skonfigurowanego systemu Windows następuje w sposób automatyczny. Aby wylogować się i wyłączyć komputer wykonujemy następującą czynność:

1. Klikamy przycisk start

-klikamy w symbol wyłączenia i oczekujemy na zamknięcie systemu.

2. Zainicjowany proces wyłączenia systemu przebiega automatycznie. Zależnie od posiadanego sprzętu oraz systemu, czas zamykania może być różny. Pełne zamknięcie następują w chwili, zgaśnięcia lampek kontrolnych.

Alternatywne metody zakończenia pracy systemu Windows.

W praktyce może dojść do sytuacji, gdy zakończenie pracy z systemem Windows w przedstawiony powyżej sposób okaże, się niemożliwe.

1. W przypadku awarii myszy, komputer można zamknąć poprzez użycie kombinacji klawiszy Alt + F4 lub Ctrl + Alt + Del.

2. W skrajnych przypadkach, awarii zarówno klawiatury jak i myszy można wyłączyć system poprzez naciśnięcie przycisku włączania komputera na obudowie.

Poza standardowym zamknięciem systemu, możemy komputer przenieść w stan wstrzymania lub hibernacji.

Stan wstrzymania polega na obniżeniu poboru energii i odłączeniu niektórych urządzeń wyjścia i wejścia. Proces ten nie zamyka systemu całkowicie.

Stan hibernacji polega na zapisaniu stanu przestrzeni roboczej oraz danych pamięci z pamięci RAM i zapisuje je na dysku. Tryb ten pozwala na wyłączenie komputera i wzbudzenie go w takim samym stanie jak go zamknęliśmy. Używanie opcji hibernacji nie powinno być jednak regułą, gdyż system staje się przeciążony. Tryb hibernacji jest idealnym rozwiązaniem gdy konieczne jest nagłe zatrzymanie pracy komputera np. w trakcie burzy.

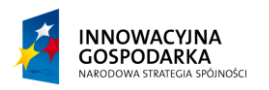

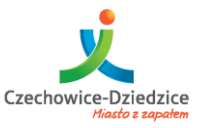

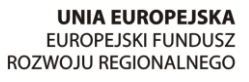

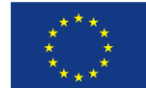

#### Fundusze Europejskie - dla rozwoju innowacyjnej gospodarki

# Ćwiczenia:

- 1. Uruchomić komputer.
- 2. Uruchomić komputer po nieoczekiwanym zamknięciu.
- 3. Zakończyć pracę systemu omawianymi metodami.
- 4. Wprowadzić komputer w stan wstrzymania.
- 5. Wprowadzić komputer w stan hibernacji.

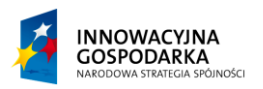

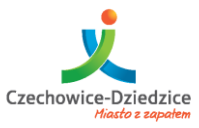

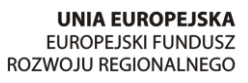

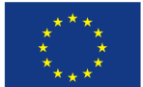

#### Fundusze Europejskie - dla rozwoju innowacyjnej gospodarki

# Obsługa komputera za pomocą klawiatury i myszy.

#### Skróty klawiszowe:

| Kombinacja                                   | Funkcja                                                                                                    |
|----------------------------------------------|----------------------------------------------------------------------------------------------------|
| F1                                           | Wyświetlenie Pomocy                                                                                          |
| Ctrl+C (lub Ctrl+Insert)                     | Skopiowanie zaznaczonego elementu                                                                            |
| Ctrl+X                                       | Wycięcie zaznaczonego elementu                                                                               |
| Ctrl+V (lub Shift+Insert)                    | Wklejenie zaznaczonego elementu                                                                              |
| Ctrl+Z                                       | Cofnięcie akcji                                                                                              |
| Ctrl+Y                                       | Ponowne wykonanie akcji                                                                                      |
| Delete (lub Ctrl+D)                          | Usunięcie zaznaczonego elementu i przeniesienie go do Kosza                                                  |
| Shift+Delete                                 | Usunięcie zaznaczonego elementu bez przenoszenia go najpierw do Kosza                                        |
| F2                                           | Zmiana nazwy wybranego elementu                                                                              |
| Ctrl+strzałka w prawo                        | Przeniesienie kursora na początek następnego wyrazu                                                          |
| Ctrl+strzałka w lewo                         | Przeniesienie kursora na początek poprzedniego wyrazu                                                        |
| Ctrl+strzałka w dół                          | Przeniesienie kursora na początek następnego akapitu                                                         |
| Ctrl+strzałka w górę                         | Przeniesienie kursora na początek poprzedniego akapitu                                                       |
| Ctrl+Shift z klawiszem<br>strzałki           | Zaznaczenie bloku tekstu                                                                                     |
| Shift z dowolnym<br>klawiszem strzałki       | Zaznaczenie kilku elementów w oknie lub na pulpicie albo zaznaczenie tekstu w dokumencie                     |
| Ctrl z dowolnym klawiszem<br>strzałki+Spacja | Zaznaczenie wielu pojedynczych elementów w oknie lub na pulpicie                                             |
| Ctrl+A                                       | Zaznaczenie wszystkich elementów w dokumencie lub oknie                                                      |
| F3                                           | Wyszukanie pliku lub folderu                                                                                 |
| Alt+Enter                                    | Wyświetlenie właściwości wybranego elementu                                                                  |
| Alt+F4                                       | Zamknięcie aktywnego elementu lub zakończenie pracy z aktywnym<br>programem                                  |
| Alt+Spacja                                   | Otwarcie menu skrótów aktywnego okna                                                                         |
| Ctrl+F4                                      | Zamknięcie aktywnego dokumentu (w programach, w których może być<br>jednocześnie otwartych wiele dokumentów) |
| Alt+Tab                                      | Przełączanie między otwartymi elementami                                                                     |
| Ctrl+Alt+Tab                                 | Przełączanie się między otwartymi elementami przy użyciu klawiszy strzałek                                   |
| Ctrl+kółko przewijania<br>myszy              | Zmiana rozmiaru ikon na pulpicie                                                                             |
| Klawisz logo Windows                         | Przechodzenie między programami na pasku zadań przy użyciu funkcji<br>Przerzucanie okien 3W Aero             |

Projekt współfinansowany ze środków Europejskiego Funduszu Rozwoju Regionalnego w ramach Programu Operacyjnego Innowacyjna Gospodarka **16** z **31** 

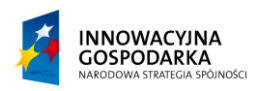

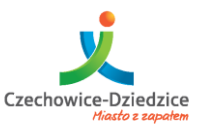

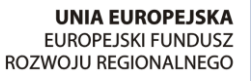

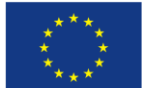

#### Fundusze Europejskie - dla rozwoju innowacyjnej gospodarki

| WIN +Tab                            |                                                                                                    |
|-------------------------------------|----------------------------------------------------------------------------------------------------|
| Ctrl+klawisz logo Windows           | Przechodzenie między programami na pasku zadań za pomocą klawiszy<br>strzałek - przy użyciu funkcji Przerzucanie okien 3W Aero |
| Alt+Esc                             | Przechodzenie między elementami w kolejności, w której zostały otwarte                                                         |
| F6                                  | Przechodzenie między kolejnymi elementami okna lub pulpitu                                                                     |
| F4                                  | Wyświetlenie listy paska adresu w Eksploratorze Windows                                                                        |
| Shift+F10                           | Wyświetlenie menu skrótów wybranego elementu                                                                                   |
| Ctrl+Esc                            | Otwarcie menu Start                                                                                                    |
| Alt+podkreślona litera              | Wyświetlenie odpowiedniego menu                                                                                                |
| Alt+podkreślona litera              | Wykonanie polecenia menu (lub innego podkreślonego polecenia)                                                                  |
| F10                                 | Uaktywnienie paska menu w aktywnym programie                                                                                   |
| Strzałka w prawo                    | Otwarcie następnego menu z prawej strony lub otwarcie podmenu                                                                  |
| Strzałka w lewo                     | Otwarcie następnego menu z lewej strony lub zamknięcie podmenu                                                                 |
| F5 (lub Ctrl+R)                     | Odświeżenie aktywnego okna                                                                                                    |
| Alt+strzałka w górę                 | Wyświetlenie folderu znajdującego się o jeden poziom wyżej w Eksploratorze<br>Windows                                          |
| Esc                                 | Anulowanie bieżącego zadania                                                                                                   |
| Ctrl+Shift+Esc                      | Otwarcie Menedżera zadań                                                                                                    |
| Shift podczas wkładania<br>dysku CD | Uniknięcie automatycznego odtwarzania dysku CD                                                                                 |
| Lewy Alt+Shift                      | Przełączanie języka, gdy jest włączonych wiele języków                                                                         |
| Ctrl+Shift                          | Przełączanie układu klawiatury, gdy jest włączonych wiele układów klawiatury                                                   |
| Lewy lub prawy Ctrl+Shift           | Zmiana kierunku czytania tekstu w językach pisanych od prawej do lewej                                                         |

# Ćwiczenia:

- 1 .Praktyczne użycie klawiszy skrótów.
- 2. Podstawowa nawigacja za myszy.
- 3. Nawigowanie po przestrzeni pulpitu z pominięciem myszy.
- 4. Praktyczne użycie klawiatury w edytorze tekstu na przykładzie programu WordPad.
- 5. Praktyczne użycie klawiatury numerycznej.

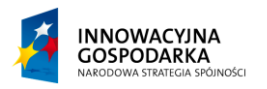

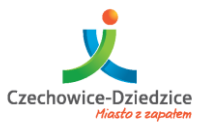

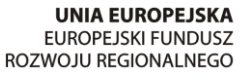

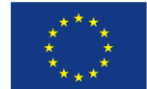

Fundusze Europejskie - dla rozwoju innowacyjnej gospodarki

# Omówienie przestrzeni roboczej

Przestrzeń robocza w systemie MS Windows 7 podstawowo składa się z: -pulpitu,

-paska narzędzi,

-menu start (wypartego w nowszych wersja przez menu "MODERN UI" / METRO

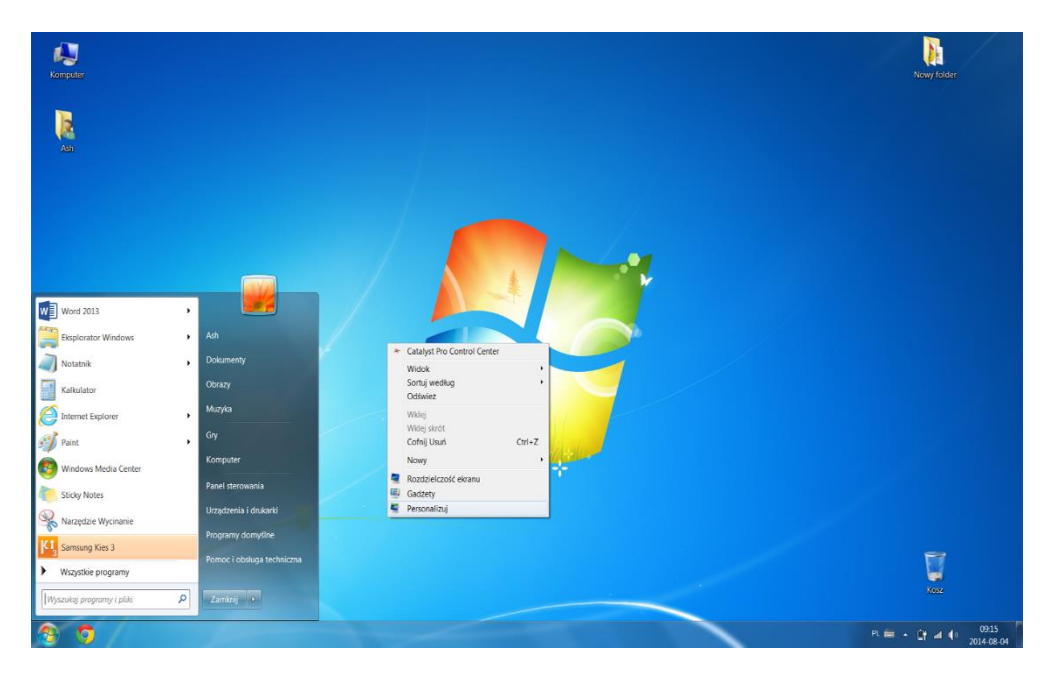

Rysunek 11 - Pulpit oraz menu Start systemu Windows 7

### Uruchamianie i zamykanie programów w systemie Windows.

Uruchamianie oprogramowania w systemach Microsoft Windows można zainicjować przy pomocy myszy lub klawiatury. Uruchamianie następuje poprzez wskazanie myszą oraz podwójne kliknięcie w ikonę, natomiast uruchamianie przy pomocy klawiatury wywołujemy klawiszem enter.

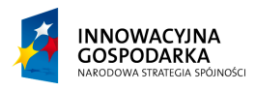

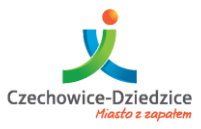

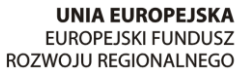

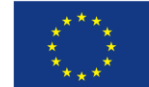

#### Fundusze Europejskie - dla rozwoju innowacyjnej gospodarki

#### Budowa okna.

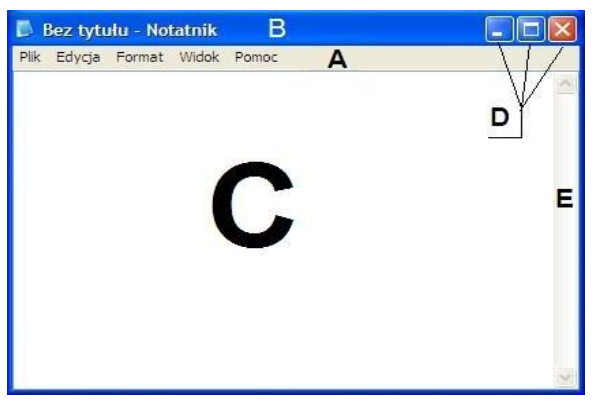

Rysunek 12 - Opis aktywnego okna programu.

- A Pasek menu,
- B Pasek tytułowy,
- C Obszar roboczy,
- D-Przyciski: Minimalizacji, Maksymalizacji, Zamknięcia;
- E-pasek przewijania

### Ćwiczenia:

- 1. Zarządzanie oknem systemu Windows 7.
- 2. Uruchamianie plików.
- 3. Zarządzanie oknem dialogowym systemu Windows 7.
- 4. Wyszukiwanie plików przy pomocy menu start.
- 5. Użycie paska zadań i jego konfiguracja.
- 6. Ukrywanie zbędnych ikon tzw. "zasobniku systemu" ("TRAY").

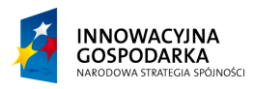

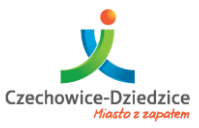

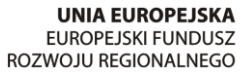

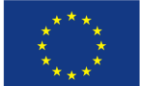

#### Fundusze Europejskie - dla rozwoju innowacyjnej gospodarki

# Pytania dotyczące wykładu.

| 1.     |
|--------|
|        |
|        |
|        |
|        |
|        |
| 2.     |
|        |
|        |
|        |
|        |
|        |
|        |
| 3.     |
| 3.     |
| 3.     |
| 3.     |
| 3.     |
| 3.     |
| 3.<br> |
| 3.<br> |
| 3.<br> |
| 3.<br> |

5.

.....

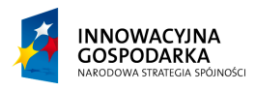

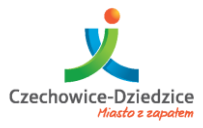

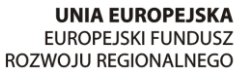

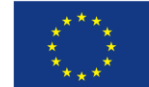

Fundusze Europejskie - dla rozwoju innowacyjnej gospodarki

# Wykład 3 – Podstawy obsługi systemu Windows 7.

# Praca z podstawowymi narzędziami systemu Windows.

Podstawowe narzędzia wykorzystywane w pracy codziennej to: Eksploatator plików

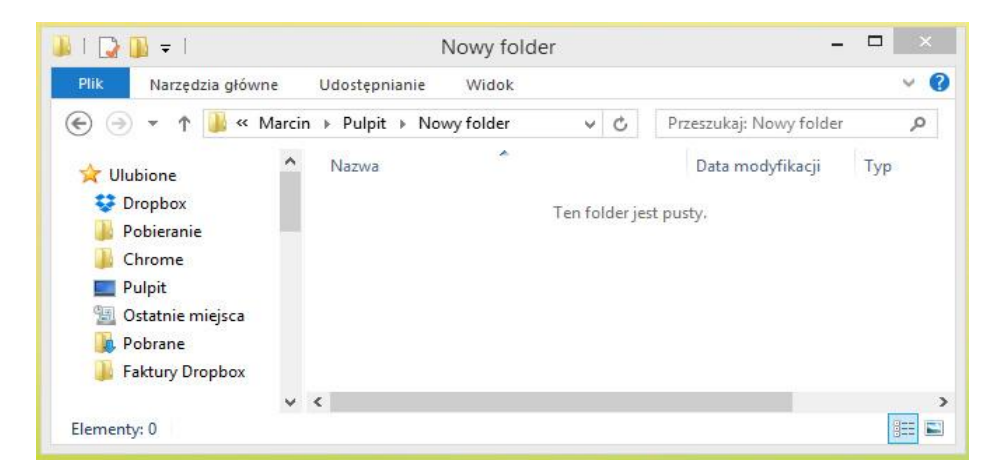

Eksploatator plików jest to podstawowe narzędzie służące do nawigacji po plikach systemu. Pozwala w łatwy sposób, porządkować jak i odnajdywać informację w systemie.

# Notatnik

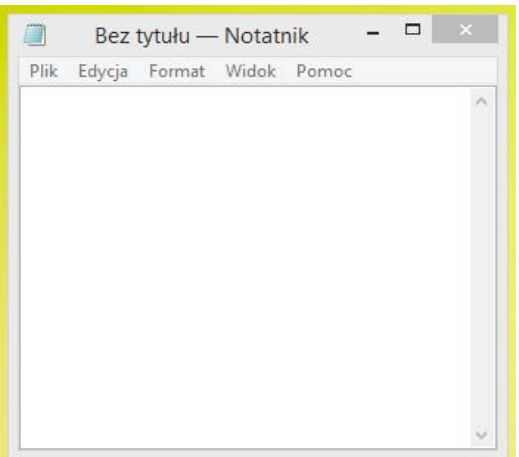

Podstawowy edytor tekstu systemu Windows. Program w zasadzie nie przeszedł większej ewolucji od roku 1995 jednak, służy do tworzenia szybkich notatek w uniwersalnym formacie, pozwalając tym samym na odtworzenie napisanego tekstu na praktycznie dowolnym urządzeniu.

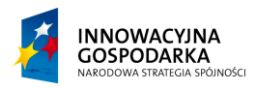

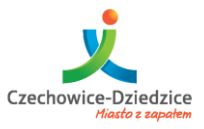

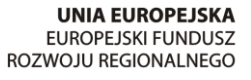

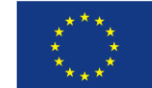

#### Fundusze Europejskie - dla rozwoju innowacyjnej gospodarki

### **MS Paint (Paintbrush)**

| ্র । 📮  | <b>9</b> (° ≠ 1 |                | E          | 3ez tytułu - | Paint        |          | - | □ ×              |
|---------|-----------------|----------------|------------|--------------|--------------|----------|---|------------------|
| Plik    | Narzędzia głó   | iwne Widok     |            |              |              |          |   | ^ 🕐              |
| Schowek | Zaznacz         | / 🚯 A<br>/ ۶ ۹ | e Kształty | Rozmiar      | Kolor<br>1 2 |          |   | Edytuj<br>kolory |
|         | Obraz           | Narzędzia      | Kształty   |              |              | Kolory   |   |                  |
|         |                 |                |            |              |              |          |   |                  |
|         |                 |                |            | 0            |              |          |   |                  |
| ÷       |                 | 10             | 1및 780     | × 337piks.   |              | 100% 😑 👘 | Q | = 🕣              |

Podstawowe narzędzie graficzne systemu Windows, pozwala na tworzenie prostych grafik i modyfikacji obrazków.

#### Narzędzie wycinania

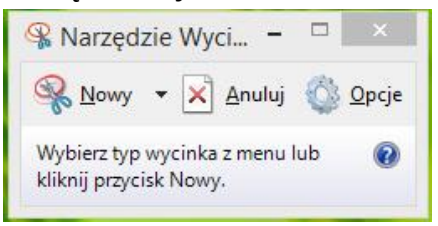

Narzędzie służące do zapisywania konkretnej przestrzeni roboczej a nie całego ekranu. Pozwala wybrać sektor pulpitu lub okna, który zapisze.

#### **Rejestrator dźwięku**

| ~                                | Rejestrator dźwięku | × |
|----------------------------------|---------------------|---|
| • Rozpocznij nagry <u>w</u> anie | 00:00:00            | 0 |

Rejestrator pozwala na zapisywanie dźwięków za pomocą mikrofonu lub innego urządzenia wejścia.

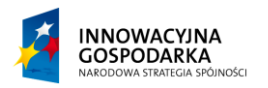

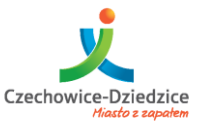

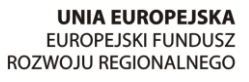

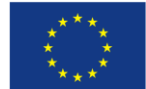

#### Fundusze Europejskie - dla rozwoju innowacyjnej gospodarki

# Kalkulator

| Muok Edycja Pomoc |    |    |    |    |  |  |  |  |  |  |
|-------------------|----|----|----|----|--|--|--|--|--|--|
| e                 |    |    |    |    |  |  |  |  |  |  |
| M-                | M+ | MS | MR | мс |  |  |  |  |  |  |
| V                 | ±  | с  | CE | -  |  |  |  |  |  |  |
| %                 | /  | 9  | 8  | 7  |  |  |  |  |  |  |
| 1/x               | *  | 6  | 5  | 4  |  |  |  |  |  |  |
| _                 | -  | 3  | 2  | 1  |  |  |  |  |  |  |
| -                 | +  |    | 0  |    |  |  |  |  |  |  |

Darmowy kalkulator wbudowany w system Windows, zawiera możliwości obliczenia zadań matematycznych. Posiada kilka wersji:

- -standardową,
- -naukową,
- -programisty,

-statystyczną.

| Kalkulator         |         |        |                      |                        |    |    |    |    |     |  |
|--------------------|---------|--------|----------------------|------------------------|----|----|----|----|-----|--|
| Widok Edycja Pomoc |         |        |                      |                        |    |    |    |    |     |  |
|                    |         |        |                      |                        |    |    |    |    |     |  |
|                    |         |        |                      |                        |    |    |    |    | 0   |  |
|                    |         | Ded    |                      | Cred                   |    | MD | MC |    |     |  |
| U Sto              | opnie ( | J Rad. |                      | Grad.                  | MC | MR | MS | M+ | M-  |  |
|                    | Inv     | In     | (                    | )                      | ←  | CE | С  | ±  | _√  |  |
| Int                | sinh    | sin    | x <sup>2</sup>       | n!                     | 7  | 8  | 9  | /  | %   |  |
| dms                | cosh    | cos    | <i>x<sup>y</sup></i> | ∛ <i>x</i>             | 4  | 5  | 6  | *  | 1/x |  |
| π                  | tanh    | tan    | x <sup>3</sup>       | ∛ <i>x</i>             | 1  | 2  | 3  | -  |     |  |
| F-E                | Exp     | Mod    | log                  | 10 <sup><i>x</i></sup> | (  | )  | •  | +  |     |  |
|                    |         |        |                      |                        |    |    |    |    |     |  |

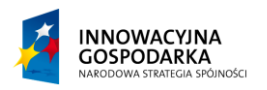

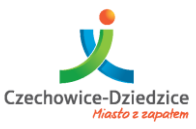

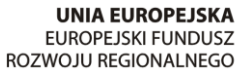

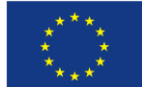

#### Fundusze Europejskie - dla rozwoju innowacyjnej gospodarki

# Ćwiczenia

- 1. Eksploarator plików:
- nawigacja po katalogach,
- tworzenie katalogów,
- kopiowanie, przenoszenie, nagrywanie plików,
- obsługa narzędzia "wyślij do",
- sortowanie elementów,
- ustawienia wyświetlania
- 2. Notatnik:
- tworzenie nowych dokumentów tekstowych,
- zapisywanie zmian,
- wyszukiwanie,
- grupowa zmiana ciągu znaków.
- 3. Paint:
- -tworzenie nowych plików graficznych,
- -zapisywanie plików w różnych formatach,
- -nawigacja po programie,
- -użycie narzędzi programu paint.
- 4. Narzędzie wycinania:
- -obsługa narzędzia,
- -zapisywanie grafiki.
- 5.Rejestrator dźwięków:
- tworzenie własnych plików nagrań,
- zapisywanie nagrań.
- 5. Kalkulator:
- -obsługa kalkulatora za pomocą myszy,
- -obsługa kalkulatora za pomocą klawiatury numerycznej,
- -przełączanie trybów kalkulatora z podstawowego na naukowy, programisty, statystyczny.

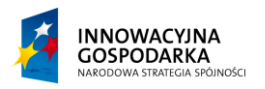

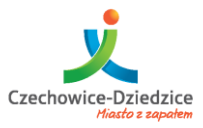

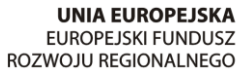

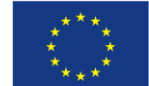

#### Fundusze Europejskie - dla rozwoju innowacyjnej gospodarki

# Personalizacja przestrzeni roboczej.

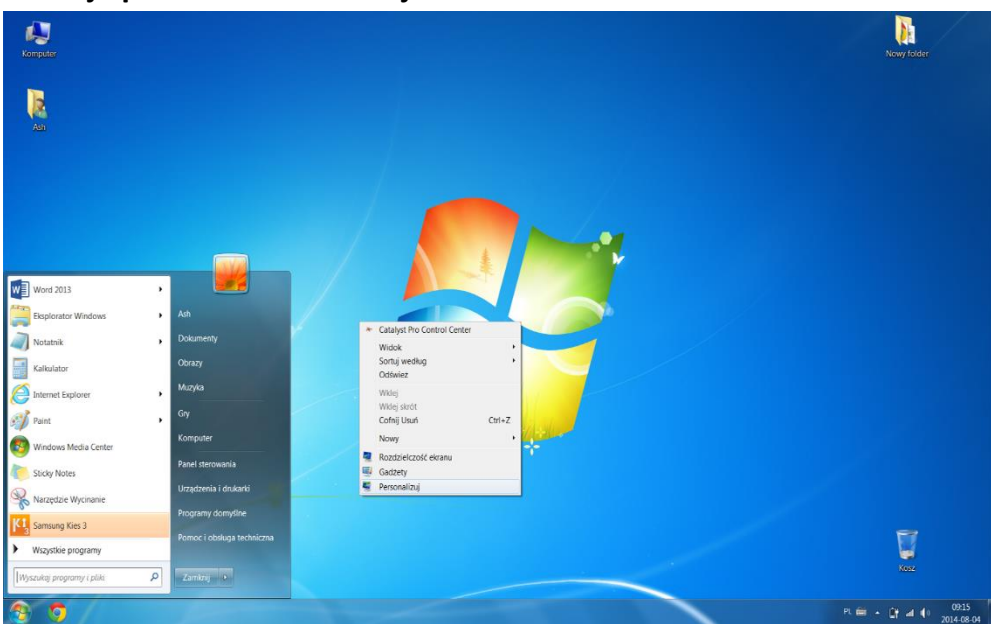

Użytkownik ma możliwość spersonalizowania przestrzeni roboczej jak również ustawień i wyglądu podstawowych narzędzi. Podstawową personalizacją jest ustawienie własnej tapety pulpitu, aranżacji ikon i rozmiaru tekstu, ustawienia zdjęcia profilu, ustawienia wygaszacza ekranu i czasu wygaszenia ekranu.

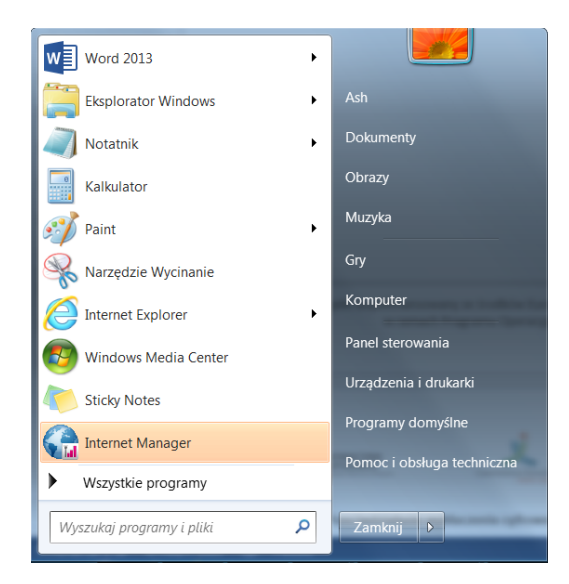

Przestrzeń robocza zwana "Pulpitem":

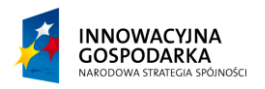

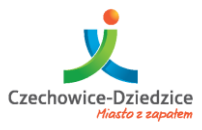

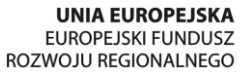

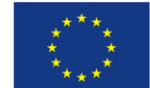

Fundusze Europejskie - dla rozwoju innowacyjnej gospodarki

Aby móc spersonalizować naszą przestrzeń roboczą należy wykonać prawy klik myszy na wolnej przestrzeni "Pulpitu" i nacisnąć opcję "personalizuj".

# Panel Personalizacji Windows 7:

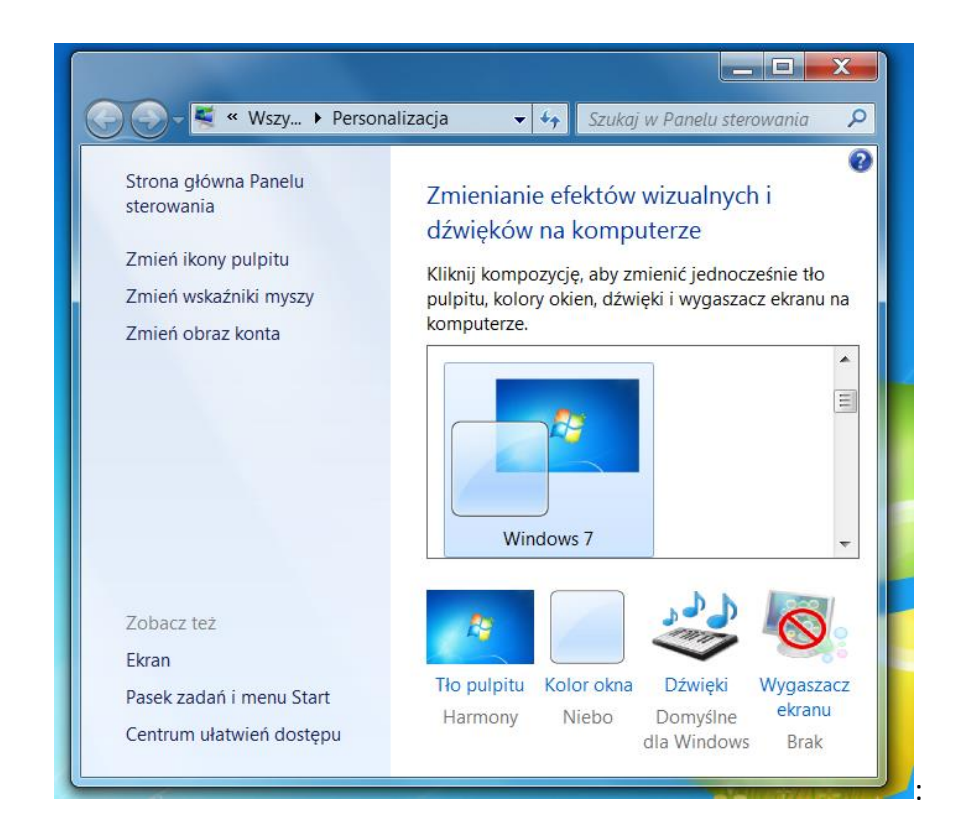

Główne okno personalizacji pozwala na wygodną i intuicyjną nawigację po panelu. Umożliwia również ekspresowe zastosowanie wcześniej skonfigurowanych schematów.

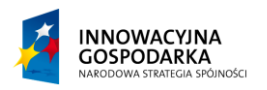

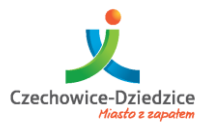

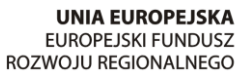

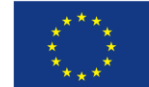

#### Fundusze Europejskie - dla rozwoju innowacyjnej gospodarki

# Panel dostosowania koloru okien:

| 🚱 💬 🖉 « Persona ) Kolor i wygląd okien 🔹 🍫 Szukaj w Panelu sterowania 🔎 |
|-------------------------------------------------------------------------|
| Zmień kolor obramowań okien, menu Start i paska zadań                   |
|                                                                         |
|                                                                         |
|                                                                         |
| Bieżący kolor: Niebo                                                    |
| Włącz przezroczystość                                                   |
| Intensywność:                                                           |
| 🕑 Pokaż mikser kolorów                                                  |
| Zaawansowane ustawienia wyglądu                                         |
| Zapisz zmiany Anuluj                                                    |

Dzięki narzędziom dostosowania kolorów w łatwy sposób można zmienić kolory systemu Windows 7.

### Panel zmiany schematu dźwięków:

| 🕀 Dźwięk                                                                                                    |
|----------------------------------------------------------------------------------------------------|
| Odtwarzanie Nagrywanie Dźwięki Komunikacja                                                                                                    |
| Schemat dźwiękowy jest zestawem dźwięków stosowanych dla zdarzeń<br>w systemie Windows i programach. Możesz wybrać istniejący schemat lub<br>zapisać schemat zmodyfikowany.<br>Schemat dźwiękowy:                                                                                                    |
| Domyślne dla Windows   Zapisz jako  Usuń                                                                                                    |
| Aby zmienic dzwięk, kiny zdarzenie programu na pohizszej liście, a następnie<br>wybierz dźwięk, który chcesz zastosować. Możesz zapisać zmiany jako nowy<br>schemat dźwiękowy.<br>Zdarzenia programu:<br>System Windows<br>- C Alarm o krytycznym poziomie energii baterii<br>- C Alarm o niskim poziomie energii baterii<br>- Bład programu |
| Domyślny sygnał dźwiękowy     Drukowanie ukończone                                                                                                    |
| <ul> <li>Ødtwórz dźwięk Windows — Autostart</li> </ul>                                                                                                    |
| Dźwięki:                                                                                                    |
| (Brak)  Testuj Przeglądaj,                                                                                                    |
| OK Anuluj Zastosuj                                                                                                    |

Opcje systemu Windows 7 pozwalają na szybką zmianę dźwięków. Można wykorzystać gotowe dźwięki jak i nagrać swój własny zestaw.

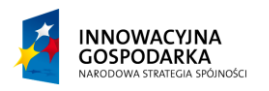

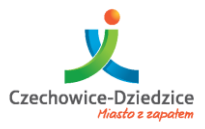

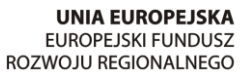

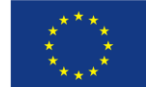

#### Fundusze Europejskie - dla rozwoju innowacyjnej gospodarki

#### Panel ustawień wygaszacza ekranu:

| 🗲 Ustawienia wygaszacza ekra                                                                            | anu                                                                       | ×                      |
|----------------------------------------------------------------------------------------------------|---------------------------------------------------------------------------|------------------------|
| Wygaszacz ekranu                                                                                        |                                                                           |                        |
|                                                                                                    | -0                                                                        |                        |
| (Brak)                                                                                                  | ▼ Ustawienia                                                              | Podgląd                |
| Czekaj: 1 🗼 mir                                                                                         | Po wznowieniu wyśv<br>logowania                                           | vietl ekran            |
| Zarządzanie energią<br>Oszczędza energię lub zw<br>dostosowanie jasności ek<br>Zmień ustawienia zasilan | viększa wydajność poprzez<br>ranu i innych ustawień zasil<br>ia<br>OK Anu | ania.<br>Iluj Zastosuj |

Panel wygaszacza ekranu pozwala na ustawienia animacji, która pojawi się gdy odejdziemy od komputera.

# Panel zmian wyglądu ikony profilu:

|                                                                        | × |
|------------------------------------------------------------------------|---|
| 🚱 💿 – 🂐 « Kont 🕨 Zmienianie 🔹 🕂 Szukaj w Panelu sterowania             | 9 |
| Wybierz nowy obraz konta                                               | • |
| Ash<br>Administrator                                                   | 1 |
| Wybrany obraz będzie wyświetlany na ekranie Zapraszamy i w menu Start. |   |
| 🔊 🛃 🖁 🌌 🙀 🔊                                                            |   |
| 🥵 🎊 🔎 🖀 🌽 🕅 💥                                                          |   |
| 🌺 🔏 🚬 🕎 🗾 😹 🏨                                                          |   |
| 🎉 🥌 🔯 🔍 👸 💽                                                            |   |

Aby dokonać zmian ikony profilowej, każdy użytkownik może ją zmienić z pozycji panelu "obrazu konta".

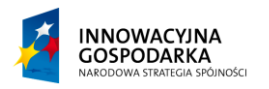

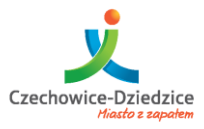

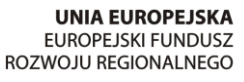

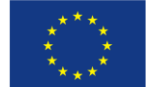

#### Fundusze Europejskie - dla rozwoju innowacyjnej gospodarki

# Panel ustawień ikon pulpitu:

| 🧲 Ustawienia ikon pulpitu | X                             |
|---------------------------|-------------------------------|
| Ikony pulpitu             |                               |
| Ikony pulpitu             |                               |
| Komputer                  | V Kosz                        |
| Pliki użytkownika         | Panel sterowania              |
| Sieć                      |                               |
|                           |                               |
| 1                         |                               |
| Komputer                  | Ash Sieć                      |
|                           |                               |
| 6                         | 0                             |
| Kosz (pełny)              | Kosz (pusty)                  |
|                           |                               |
|                           |                               |
| _                         | Zmien ikonę Przywroc domysiną |
| Zezwalaj kompozycjom na   | zmienianie ikon pulpitu       |
|                           |                               |
|                           | OK Anuluj Zastosuj            |
|                           |                               |

Aby móc dostosować przestrzeń pulpitu do swoich potrzeb, można ukrywać lub pokazywać ikony systemowe na pulpicie. Zarządzanie nimi następuje w panelu "Ustawień okna pulpitu".

#### Panel zmiany wskaźników myszy:

| Dell Touchpad Przyciski Wskaźniki | Opcje wskaźnika Kółk  | o Sprzęt       |          |
|-----------------------------------|-----------------------|----------------|----------|
| Schemat                           |                       |                |          |
| Windows Aero (schemat systemu)    | •                     |                |          |
| Zapisz jako                       | Usuń                  | -0             |          |
| Dostosuj:                         |                       |                |          |
| Wybór normalny                    |                       | 2              | <b>^</b> |
| Wybór Pomocy                      |                       | ₽ <sup>8</sup> | =        |
| Praca w tle                       |                       | k<br>℃         |          |
| Zajęty                            |                       | $\bigcirc$     |          |
| Wybór precyzyjny                  |                       | +              |          |
| Wybór tekstowy                    |                       | Ι              | -        |
| Włącz cień wskaźnika              | Użyj domyślnego       | Przeglądaj     |          |
| 📝 Zezwalaj na zmianę wskaźników m | /szy przez kompozycje |                |          |

Personalizacja wskaźników myszy, umożliwia ustawienie własnych kursorów w zależności od potrzeby i własnych preferencji.

Projekt współfinansowany ze środków Europejskiego Funduszu Rozwoju Regionalnego w ramach Programu Operacyjnego Innowacyjna Gospodarka **29** z **31** 

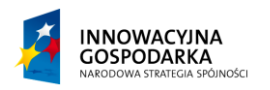

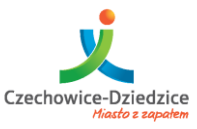

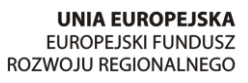

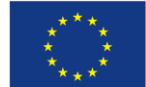

#### Fundusze Europejskie - dla rozwoju innowacyjnej gospodarki

# Ćwiczenia

- 1. Zmiana schematów.
- 2. Zmiana tapety.
- 3. Zmiana koloru okien.
- 4. Zmiana dźwięków.
- 5. Ustawienia wygaszacza.
- 6. Zmiana ikony profilu.
- 7. Zmiana ikon pulpitu.
- 8. Zmiana wskaźników myszy.

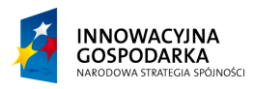

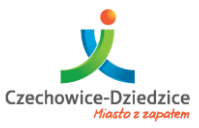

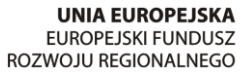

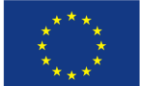

#### Fundusze Europejskie - dla rozwoju innowacyjnej gospodarki

### Pytania dotyczące wykładu.

| 1. |
|----|
|    |
|    |
|    |
|    |
|    |
| 2. |
|    |
|    |
|    |
|    |
|    |
| 3. |
|    |
|    |
|    |
|    |
|    |
| 4. |
|    |
|    |
|    |
|    |
|    |
| 5. |